# **PHILIPS MODELLE 2013** Anleitung Senderprogrammierung

## **SCHRITT 1**

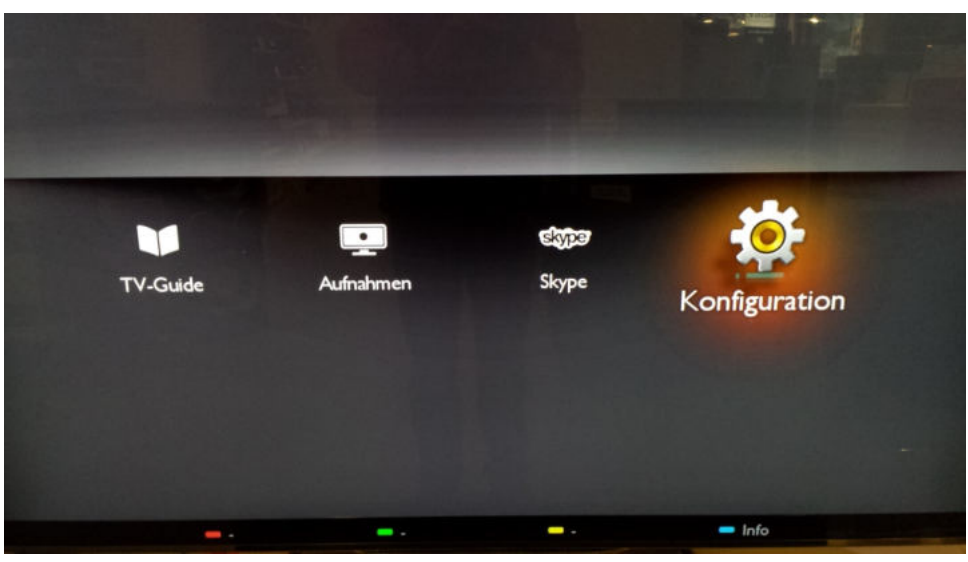

Drücken Sie die « HAUS » - Taste auf Ihrer Fernbedienung. Es erscheint das Hauptmenü. Wählen Sie im Menüpunkt die Option «Konfiguration» aus. Bestätigen Sie Ihre Auswahl mit der entsprechenden OK Taste.

## **SCHRITT 2**

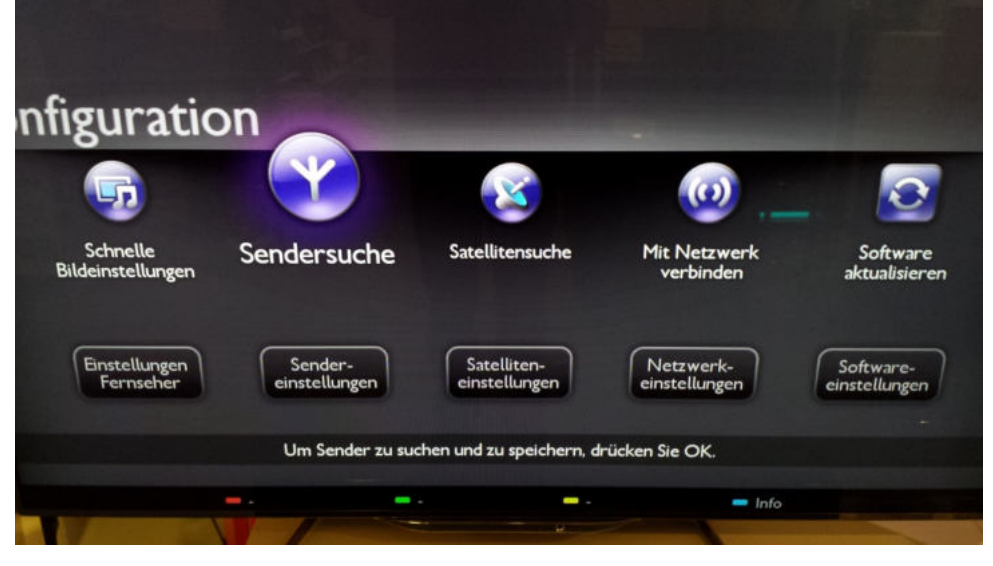

Wählen Sie im Menüpunkt «Konfiguration» die Option «Sendersuche» aus. Bestätigen Sie Ihre Auswahl mit der entsprechenden OK Taste.

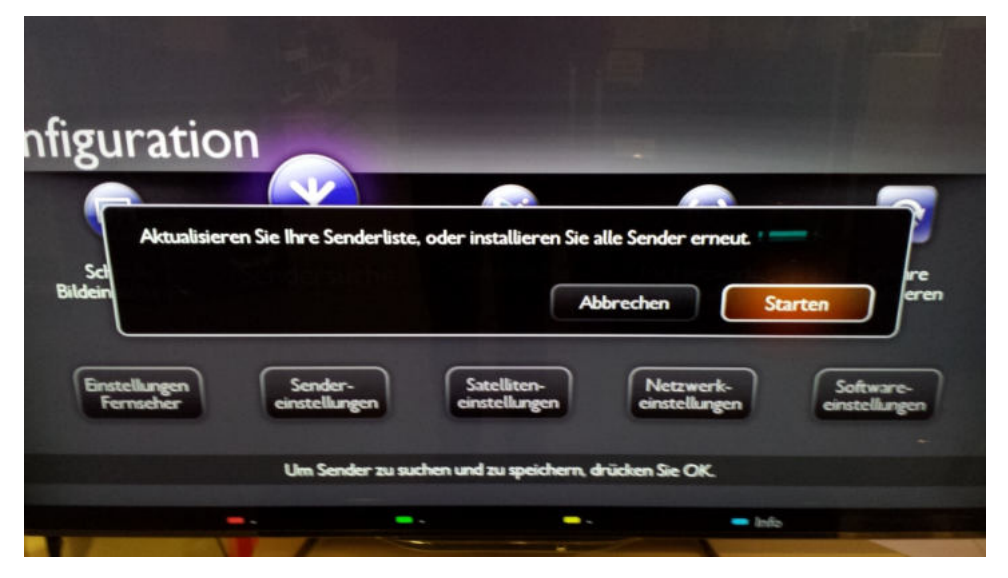

Wählen Sie die Option <-Starten>> aus. Bestätigen Sie Ihre Auswahl mit der entsprechenden OK Taste.

Bitte beachten Sie, dass Ihre bestehenden Einstellungen dabei verloren gehen !

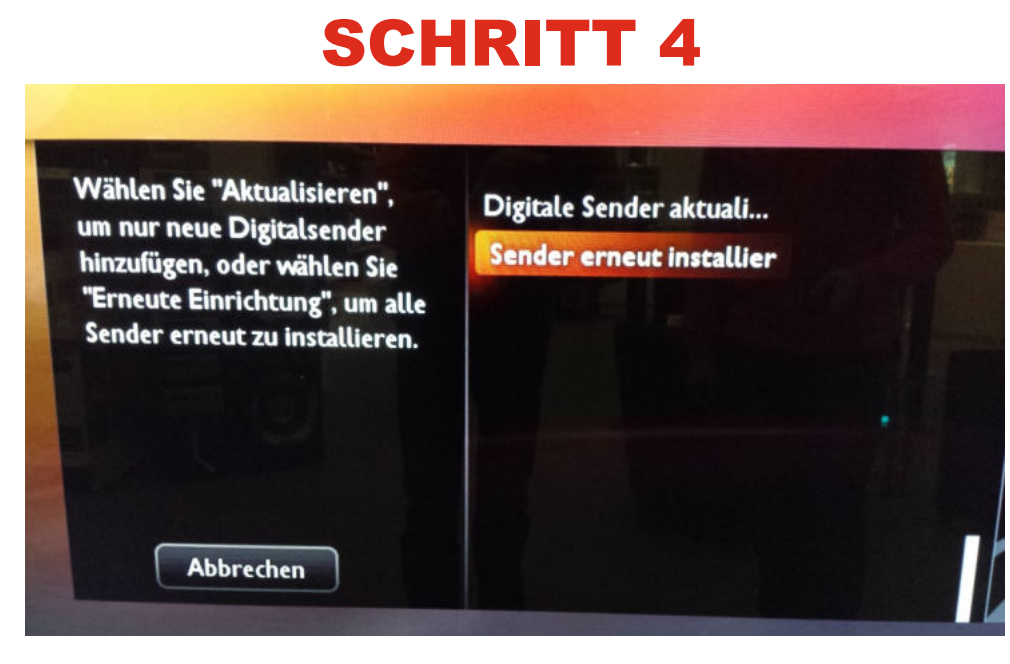

Wählen Sie die Option «Sender erneut Installieren» aus. Bestätigen Sie Ihre Auswahl mit der entsprechenden OK Taste.

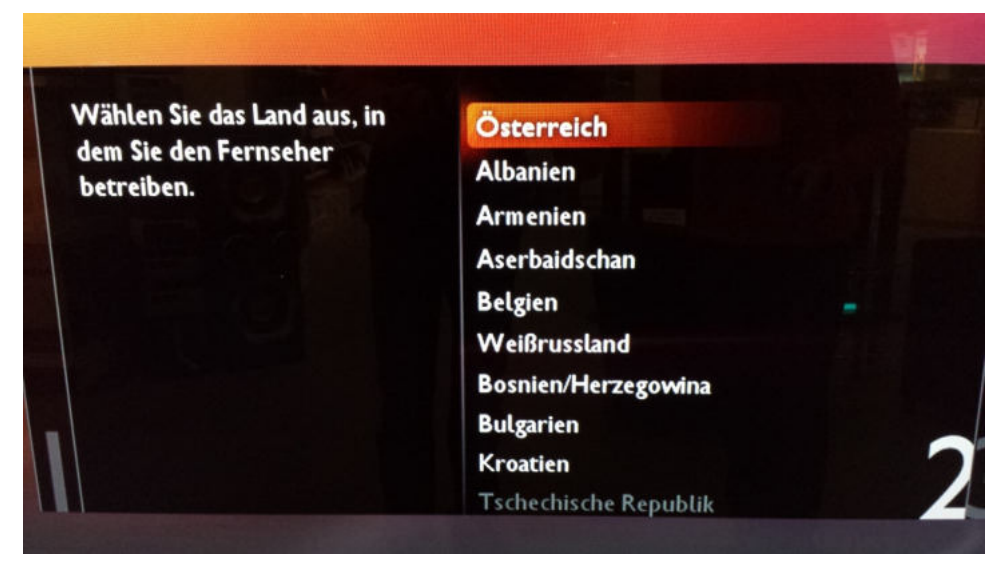

Wählen Sie das gewünschte Land - Österreich Bestätigen Sie Ihre Auswahl mit der entsprechenden OK Taste.

#### **SCHRITT** 6

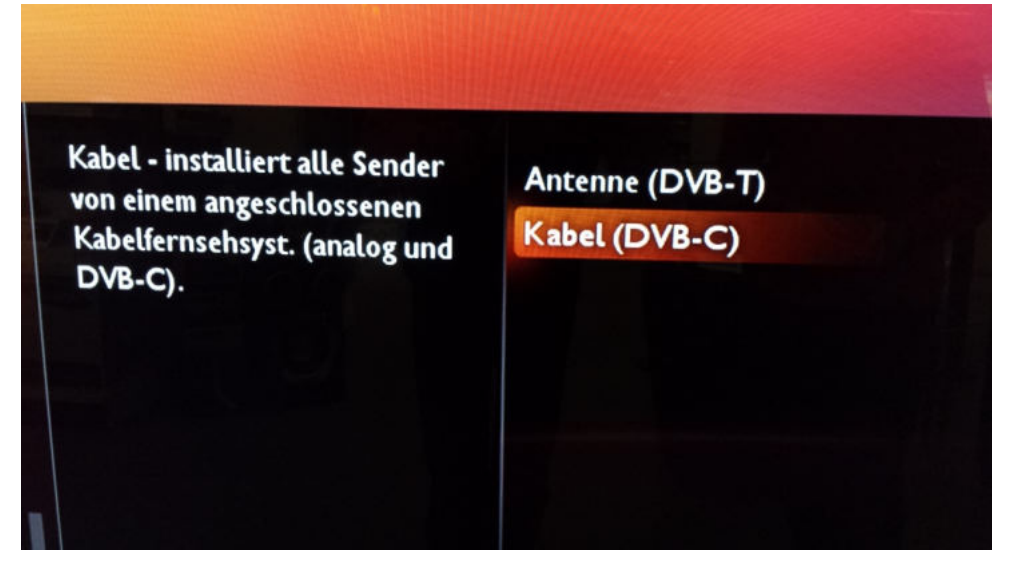

Wählen Sie die Option «DVB-C» aus. Bestätigen Sie Ihre Auswahl mit der OK Taste.

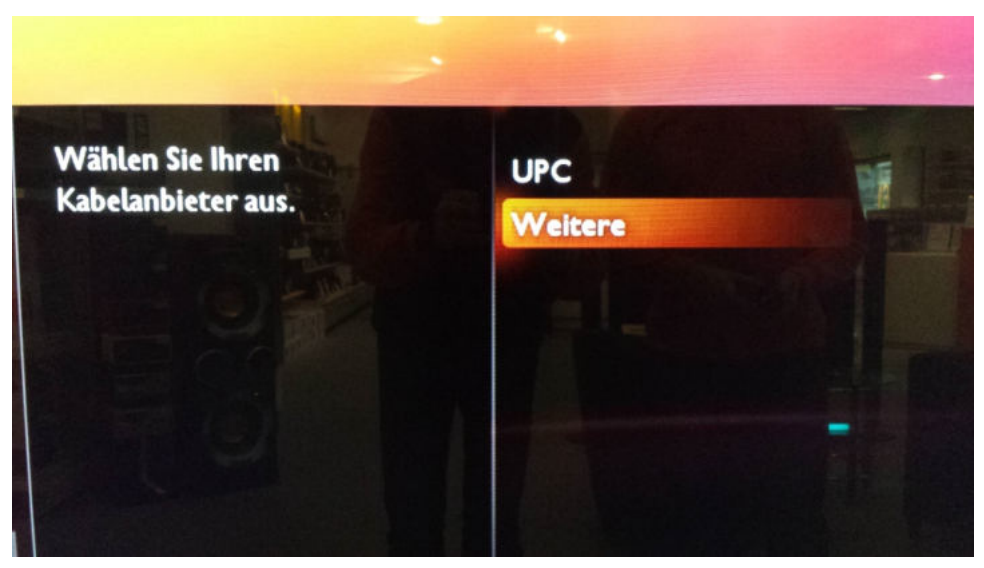

Wählen Sie Option «Weitere» aus. Bestätigen Sie Ihre Auswahl mit der entsprechenden OK Taste.

#### **SCHRITT 8**

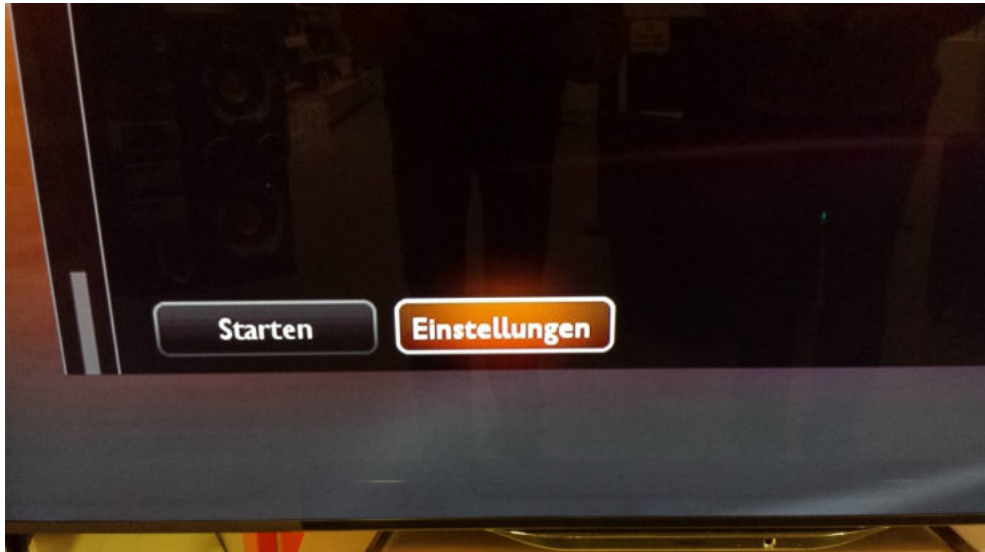

Wählen Sie die Option «Einstellungen» aus. Bestätigen Sie Ihre Auswahl mit der entsprechenden OK Taste.

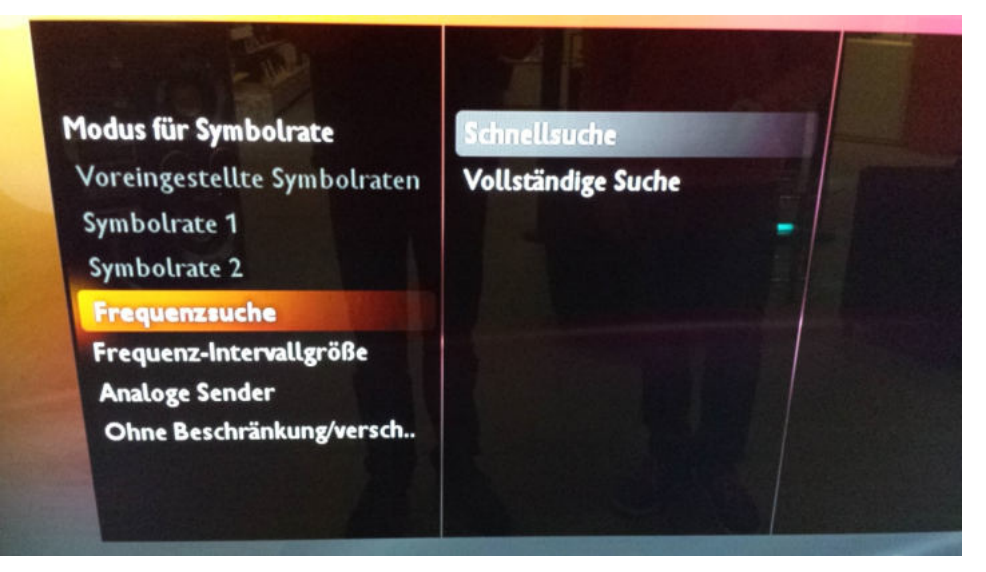

Wählen Sie im Menüpunkt «Frequenzsuche» die Option «Schnellsuche» aus. ( Der Rest bleibt unverändert ! ) Bestätigen Sie Ihre Auswahl mit der Grünen Taste.

WM\_ Fertig

#### **SCHRITT 10**

|  | Suchlauf läuft<br>Das kann einige Minuten<br>dauern.<br>Bitte warten        | Digitale Sender<br>Analoge Sender<br>Gesamtfortschritt:                                                                             | 0                  |
|--|-----------------------------------------------------------------------------|----------------------------------------------------------------------------------------------------|--------------------|
|  |                                                                             | Schritt 1:                                                                                                    |                    |
|  | Geben Sie die Netzwerkfrequ<br>Wählen Sie auf "Überspringer<br>Überspringen | enz ein, die von Ihrem Kabelanbieter bereitgestellt w<br>", wenn kein digitales Kabelnetzwerk (DVB-C) verfüg<br>3 4 6 . 0 0<br>Fert | ird.<br>Igbar ist. |

Geben Sie die Netzwerkfrequenz ein: 346.00 und starten Sie denn Sendersuchlauf mit der Option <-Fertig>>. Bestätigen Sie Ihre Auswahl mit der OK Taste.

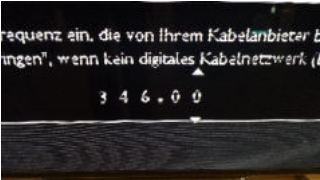

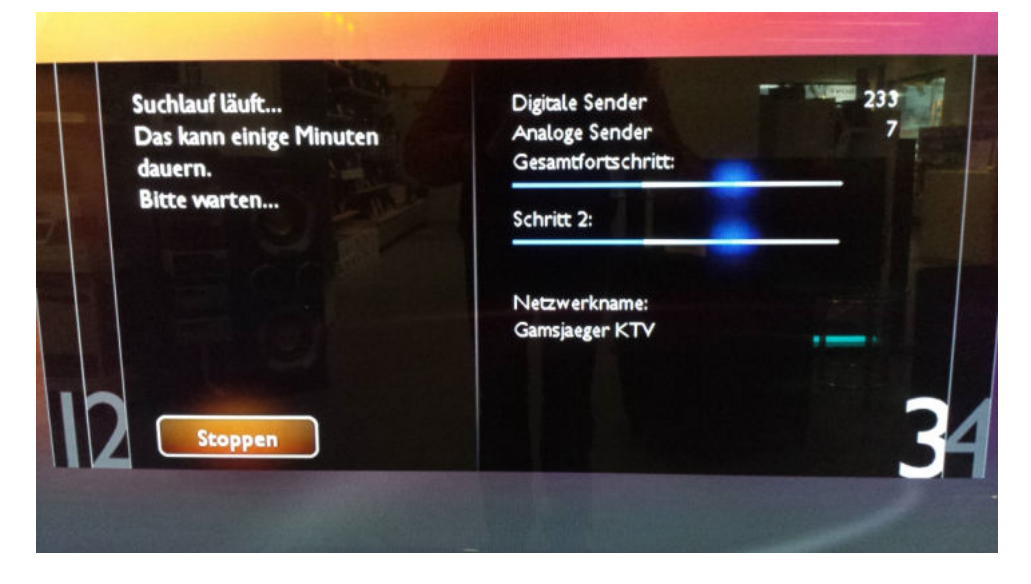

Warten Sie, bis die Sendersuche abgeschlossen ist. Bitte beachten Sie, dass dieser Vorgang bis zu 10 Minuten dauern kann.

### **SCHRITT 12**

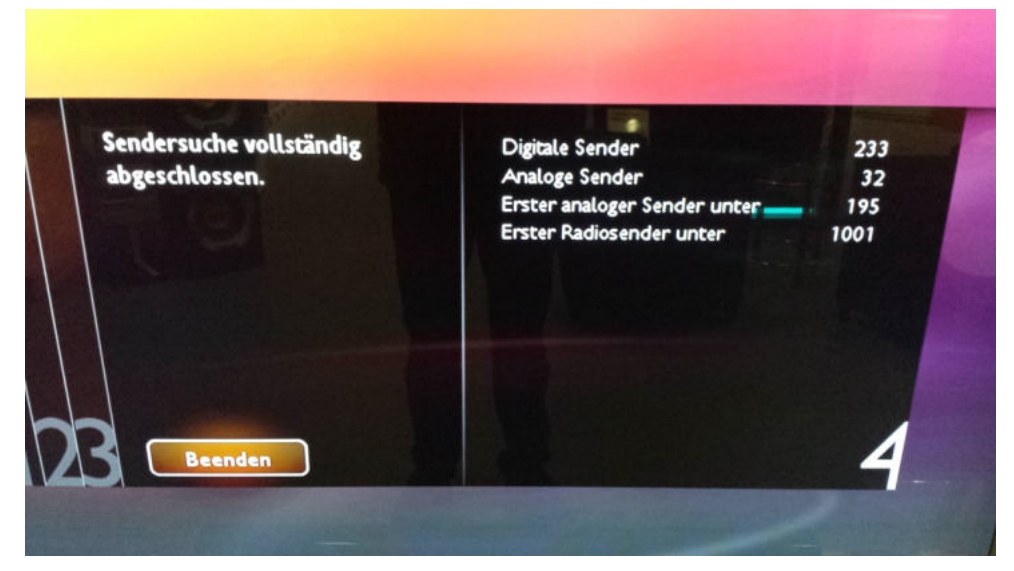

Drücken Sie die OK Taste um zu Beenden.

Wir wünschen Ihnen gute Unterhaltung mit Expert Gamsjäger Digital TV.

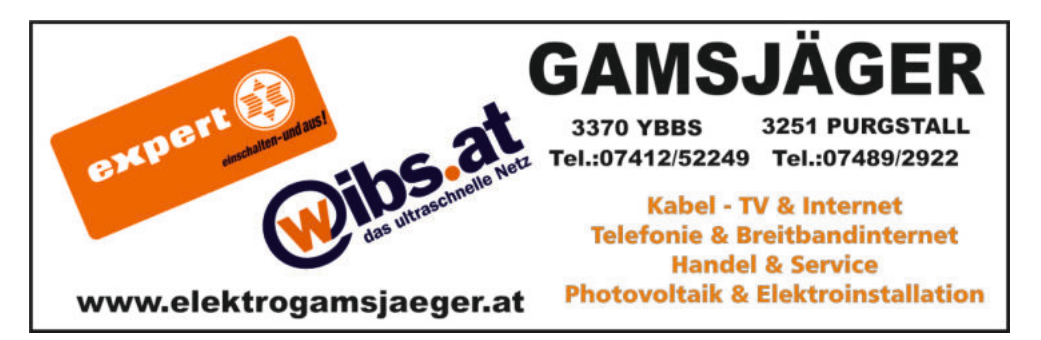

Aufgrund der verschiedene Modellen und Software Release, kann die Bedienung der einzelne Geräte abweichen. Alle Angaben ohne Gewähr!